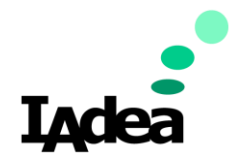

# How to Install Android Apps

For Android 12.0 OS

June 2023

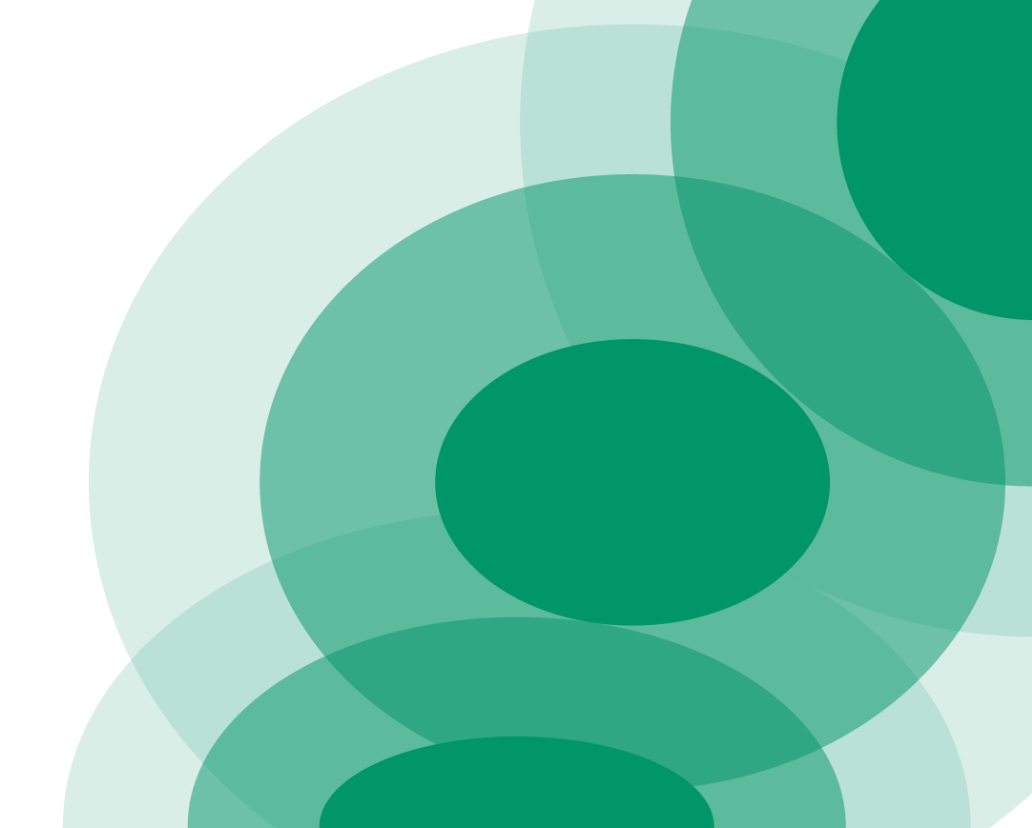

#### **Applicable Products**

- WRP-1000 v2
- XDS-1078-A12
- XMP-8550, XMP-8552

# Preparation

- Prepare a USB drive or SD Card
- Copy the app onto a USB thumb drive or SD Card and insert it into IAdea device

### **Enter Android System**

• At Basic Settings, click "Advanced" to enter screen below, then click on the "lower right corner" 3 times using the mouse

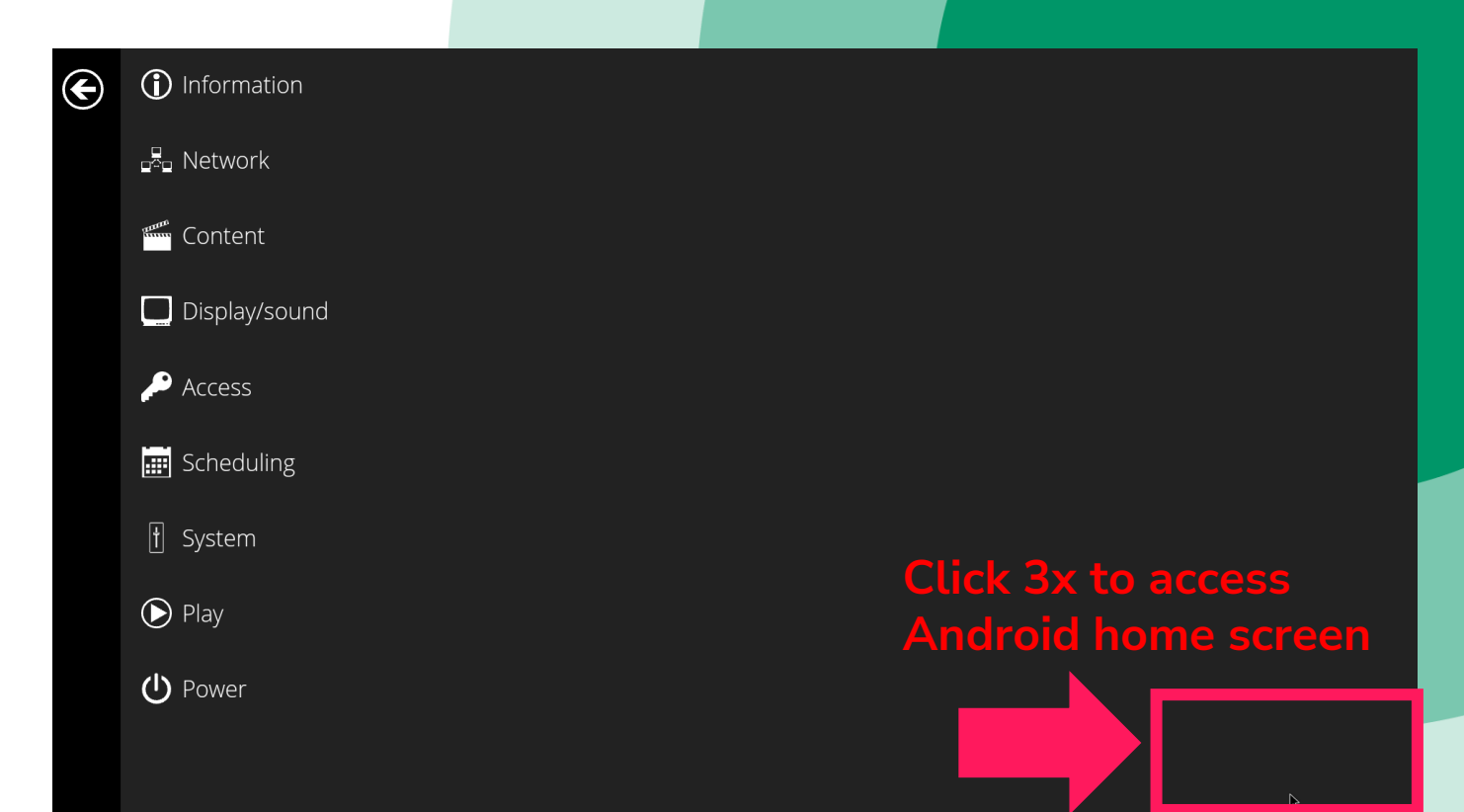

### **Enter Android Applications Page**

Scroll up from your Android home screen to access the applications page

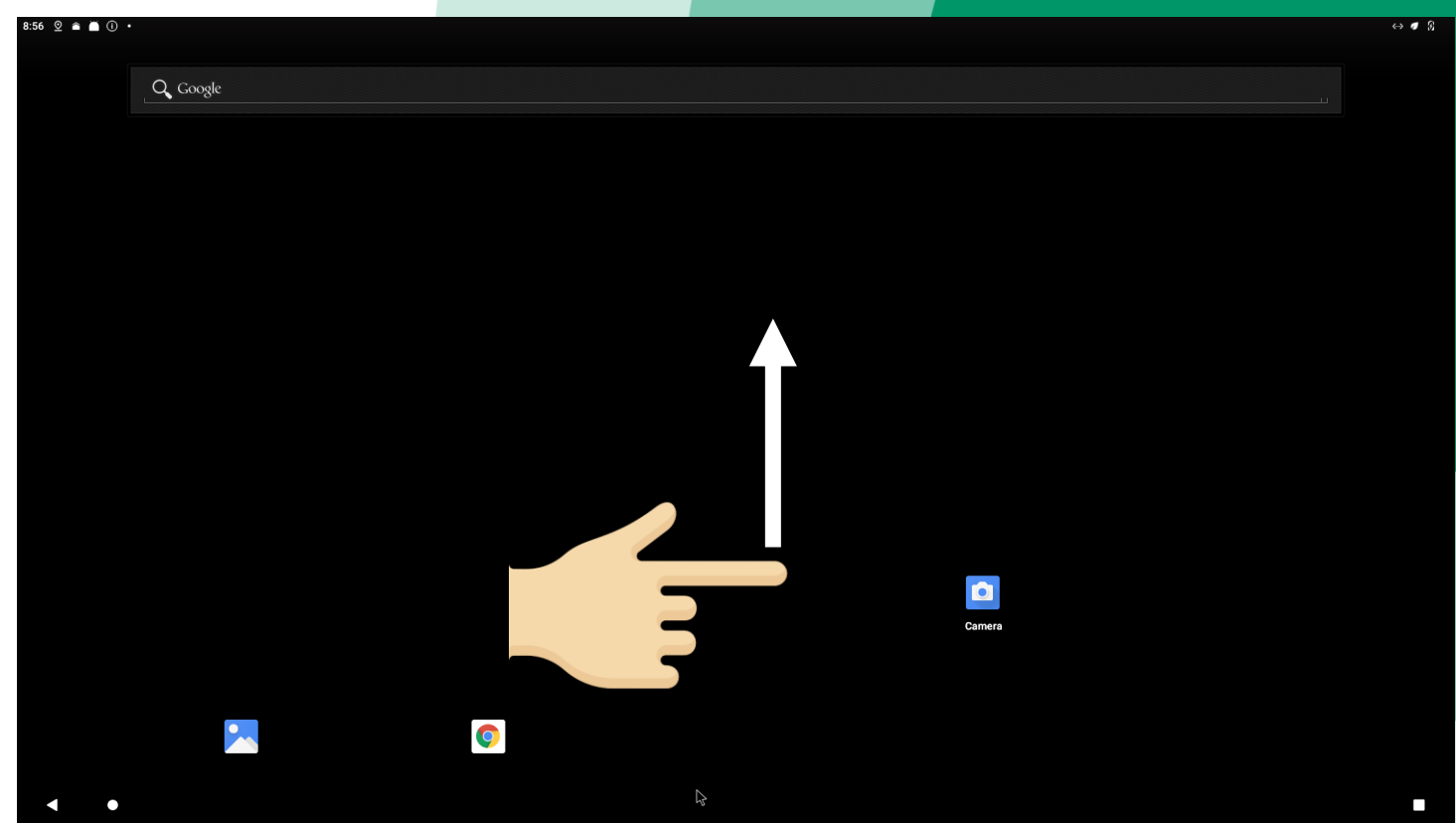

# **Enter File Manager**

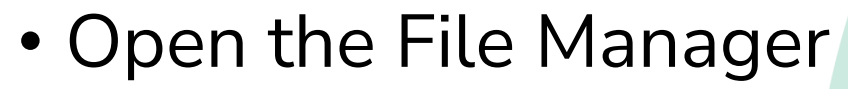

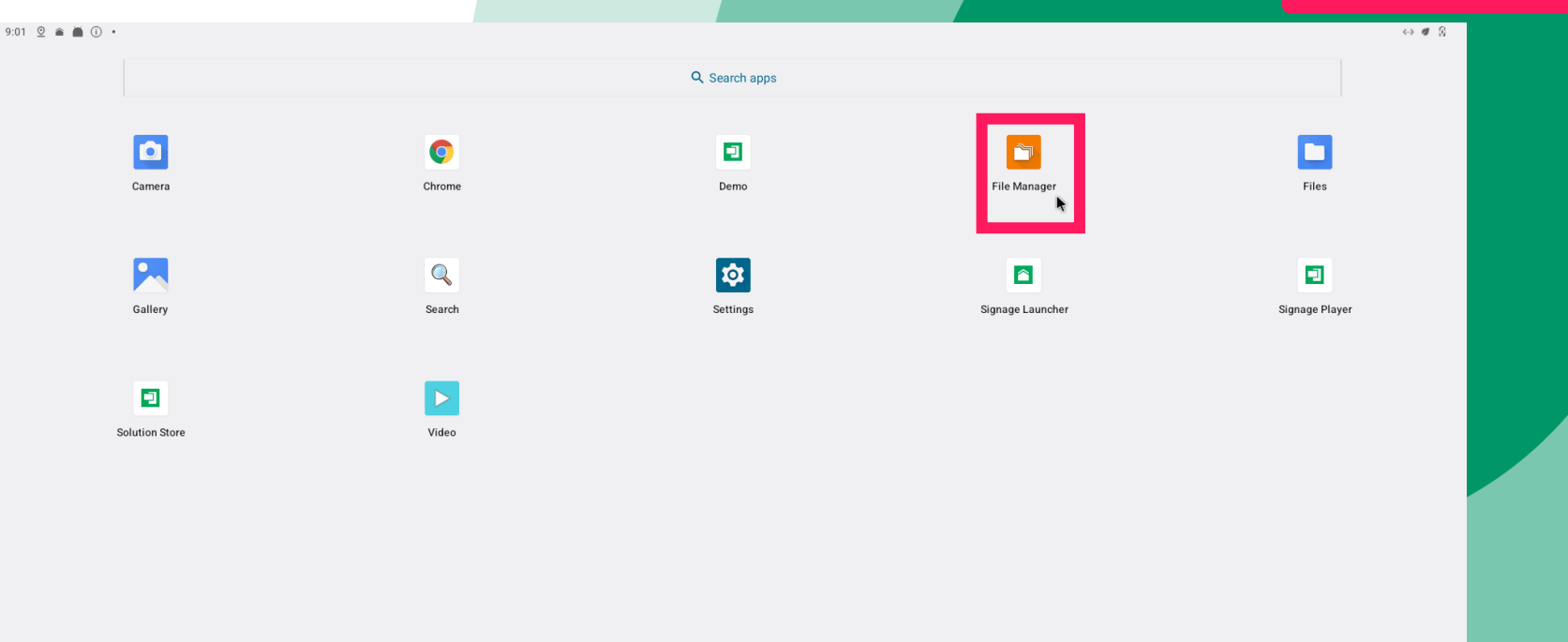

٦

File Manager

# **Allow Permissions**

• If this is the first time you try to open the File Manager, this will

| non lin |                                  |                                                                       |     |
|---------|----------------------------------|-----------------------------------------------------------------------|-----|
|         | 10:47 ⊻ 🛋 🛈 号                    |                                                                       | ÷ 8 |
|         | File Manager                     |                                                                       |     |
|         |                                  |                                                                       |     |
|         |                                  |                                                                       |     |
|         |                                  |                                                                       |     |
|         |                                  |                                                                       |     |
|         |                                  |                                                                       |     |
|         |                                  |                                                                       |     |
|         |                                  |                                                                       |     |
|         |                                  |                                                                       |     |
|         |                                  | Allow File Manager to access photos, media, and files on your device? |     |
|         |                                  |                                                                       |     |
|         |                                  | ALLOW                                                                 |     |
|         |                                  | DON'T ALLOW                                                           |     |
|         |                                  |                                                                       |     |
|         |                                  |                                                                       |     |
|         |                                  |                                                                       |     |
|         |                                  |                                                                       |     |
|         |                                  |                                                                       |     |
|         |                                  | Ν                                                                     |     |
|         |                                  | hý -                                                                  |     |
|         |                                  |                                                                       | +   |
|         |                                  |                                                                       |     |
|         | <ul> <li>▲</li> <li>●</li> </ul> |                                                                       |     |

#### **Enter External Device Folder**

Click icon to change the folder from 'Internal' to 'USB'

| 10:5 | 1 💇 🍙 🖞 🕕 🔸              |                    |   |   |
|------|--------------------------|--------------------|---|---|
| F    | le Manager               |                    | ٩ | 1 |
| lr   | ternal                   |                    |   |   |
|      | 0 items                  | Salaat staraga     |   |   |
|      | Android<br>3 items       |                    |   |   |
|      | Audiobooks 0 items       |                    |   |   |
|      | DCIM<br>0 items          | Note: USB/ SD Card |   |   |
|      | Documents<br>0 items     |                    |   |   |
|      | Download<br>0 items      |                    |   |   |
|      | Movies<br>0 items        |                    |   |   |
|      | Music<br>0 items         |                    |   |   |
|      | Notifications<br>0 items |                    |   |   |
|      | Pictures<br>0 items      |                    |   |   |
|      |                          |                    |   |   |

#### Install Your .apk

Click the apk file you are going to install and click 'Install'

| 11:05 | ; <u>0</u> ● ♥ () • |                                  |   |            | 8 ↔               |
|-------|---------------------|----------------------------------|---|------------|-------------------|
| Fi    |                     |                                  |   |            |                   |
| U     |                     |                                  |   |            |                   |
|       |                     |                                  |   |            |                   |
|       |                     |                                  |   |            |                   |
|       |                     |                                  |   |            |                   |
|       |                     |                                  |   |            |                   |
|       |                     |                                  |   |            |                   |
|       |                     |                                  |   |            |                   |
|       |                     | yourapk.apk                      |   |            |                   |
|       |                     | Do you want to install this app? |   |            |                   |
|       |                     |                                  | c |            |                   |
|       |                     |                                  | - |            |                   |
|       |                     |                                  |   |            |                   |
|       |                     |                                  |   |            |                   |
|       |                     |                                  |   |            |                   |
|       |                     |                                  |   | <i>G</i> ₂ |                   |
|       |                     |                                  |   |            |                   |
|       |                     |                                  |   |            |                   |
|       |                     |                                  |   |            | 19.04.2023 0.100M |
| ۲     |                     |                                  |   |            | 01.06.2023 06PM   |
|       | ▲ ●                 |                                  |   |            |                   |

#### **Grant Permission if Asked**

Click the apk file you are going to install and click 'Install'

| 10:57 💇 🚔 🖞 🛈 ∙                       |                                                                                                    |                                                                                                    |        |
|---------------------------------------|----------------------------------------------------------------------------------------------------|----------------------------------------------------------------------------------------------------|--------|
| File Manager                          |                                                                                                    | 오 🏦 🖃 ☆ 🗄                                                                                                    |        |
| USB<br>0 items                        | and [enable] the toogler                                                                                                    | Install unknown apps                                                                                                    |        |
| DEBUG<br>4 items                      |                                                                                                    | File Manager<br>63.5                                                                                                    |        |
| 0 items                               |                                                                                                    | Allow from this source                                                                                                    |        |
| Download<br>0 items                   |                                                                                                    | 0                                                                                                    |        |
| HID Files<br>6 items                  |                                                                                                    | Your tablet and personal data are more vulnerable to attack by unknown apps. By installing apps from this source, you agree that you are responsible for any damage to your tablet or loss of data that may result from their use. |        |
| IAdea firmware<br>8 items             |                                                                                                    |                                                                                                    |        |
| LOST.DIR<br>17 items                  | 🔁 File Manager                                                                                                    |                                                                                                    |        |
| Movies<br>0 items                     | For your security, your tablet currently isn't allowed to install unknown apps from this source. You can change this in Settions |                                                                                                    |        |
| Music<br>0 items                      | CANCEL SETTINGS                                                                                                    |                                                                                                    |        |
| 2 items Notifications O items         |                                                                                                    | vourank ank                                                                                                    |        |
| Pictures<br>0 items                   |                                                                                                    | Do you want to install this app?                                                                                                    | r use. |
| Podcasts<br>0 items                   |                                                                                                    |                                                                                                    |        |
| Recordings<br>0 items                 | ₽                                                                                                    | CANCEL                                                                                                    |        |
| Ringtones<br>0 items                  |                                                                                                    |                                                                                                    |        |
| System Volume Information<br>2 items  |                                                                                                    |                                                                                                    |        |
| ok5x27_ck_IAdea_final_2021012<br>7 kB | 20.dg                                                                                                    |                                                                                                    |        |
| yourapk.apk                           |                                                                                                    | 01.06.2023 0                                                                                                    |        |